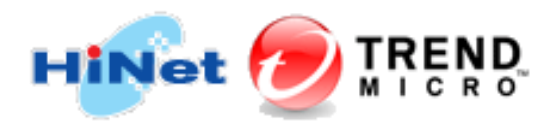

## HiNet PC-cillin 行動安全防護 for iOS 安裝流程

## 一、安裝前準備工作

1. 確認行動裝置是否符合最低系統需求,請參閱HiNet PC-cillin防毒防駭系統需求。

2. 若有安裝其它防毒軟體請先移除。

3. 請事先備妥您的用戶號碼(HN)及密碼。

例如:若您的光世代或ADSL連線帳號為12345678@hinet.net,則您的HN為12345678。

## 二、 開始安裝

- 1. 請連線至<u>http://tmok.tm/activate</u>,於「輸入啟動碼」輸入HiNet PC-cillin防毒防駭產品序號,輸入完畢
- 請點選「下一步」。

|                                          | 無 SIM 卡 중 下午3:56 米 ■              |  |  |  |  |
|------------------------------------------|-----------------------------------|--|--|--|--|
|                                          | ■ mobilesecurity.trendmicro.com C |  |  |  |  |
|                                          |                                   |  |  |  |  |
|                                          | 輸入啟動碼                             |  |  |  |  |
|                                          |                                   |  |  |  |  |
|                                          |                                   |  |  |  |  |
|                                          |                                   |  |  |  |  |
|                                          |                                   |  |  |  |  |
|                                          | 下一步                               |  |  |  |  |
|                                          |                                   |  |  |  |  |
|                                          | 已經有帳號?請宣看此 Q&A 以啟動您的產品。           |  |  |  |  |
|                                          | 在哪裡可以找到啟動碼?                       |  |  |  |  |
|                                          |                                   |  |  |  |  |
|                                          |                                   |  |  |  |  |
|                                          | 趨勢科技                              |  |  |  |  |
|                                          |                                   |  |  |  |  |
| 版權所有 © 2017 Trend Micro Incorporated / 趨 |                                   |  |  |  |  |
|                                          |                                   |  |  |  |  |

2. 請登入您的趨勢科技帳號,輸入完畢請點選「下一步」。

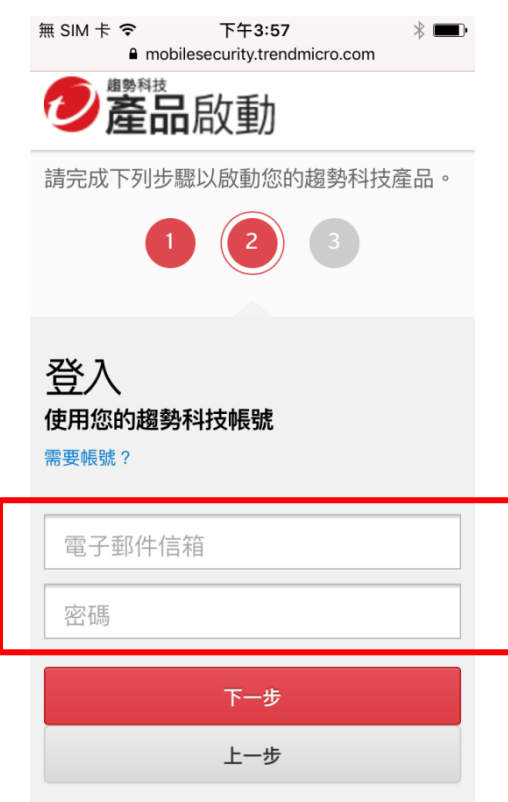

3. 點選「下載行動安全防護應用程式」,此時將自動跳轉至 App Store 下載頁面,請直接下載安裝。

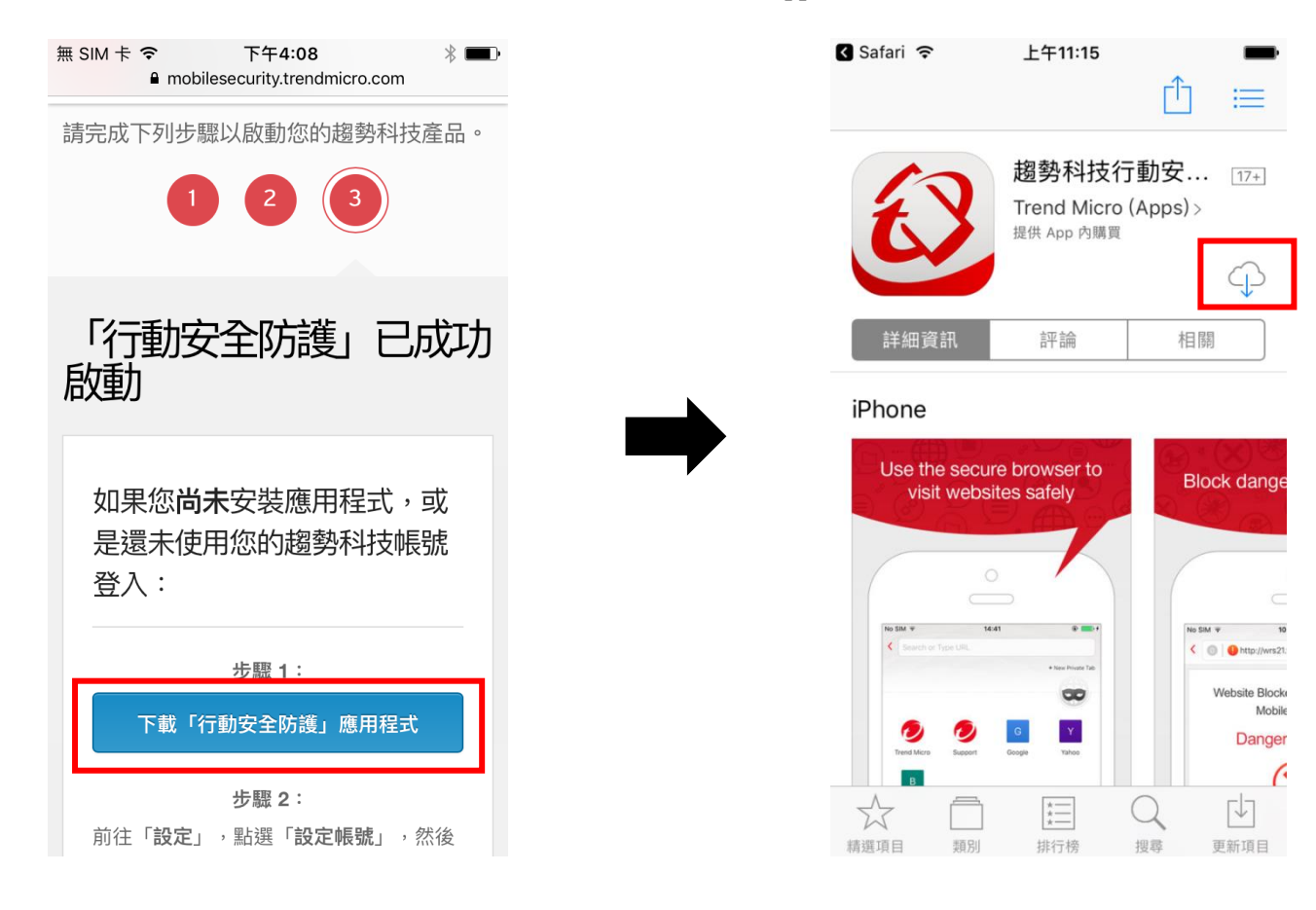

4. 安裝程式執行中,請於授權合約點選「接受」。

| ✔ App Store 令 上午11:26                         | Store 〒 上午11:26                                                                                                    |
|-----------------------------------------------|----------------------------------------------------------------------------------------------------|
| 「行動安全防護」可協助保護<br>您的隱私權和裝置。您也可以<br>使用它來追蹤數據用量。 | 「「「」」」」     「」」     「」     「」     「」     「」     「」     「」     「」     「」     「」     「」     「」     「」     「」     「」     「」     「」     「」     「」     「」     「」     「」     「」     」     「」     」     「」     」     「」     」     「」     」     「 |
| ● ●<br>下一步                                    | ••                                                                                                    |
|                                               | 完成                                                                                                    |

5. 安裝完畢請開啟行動安全防護,點選「設定」→「設定帳號」,然後再次登入您的趨勢科技帳號。

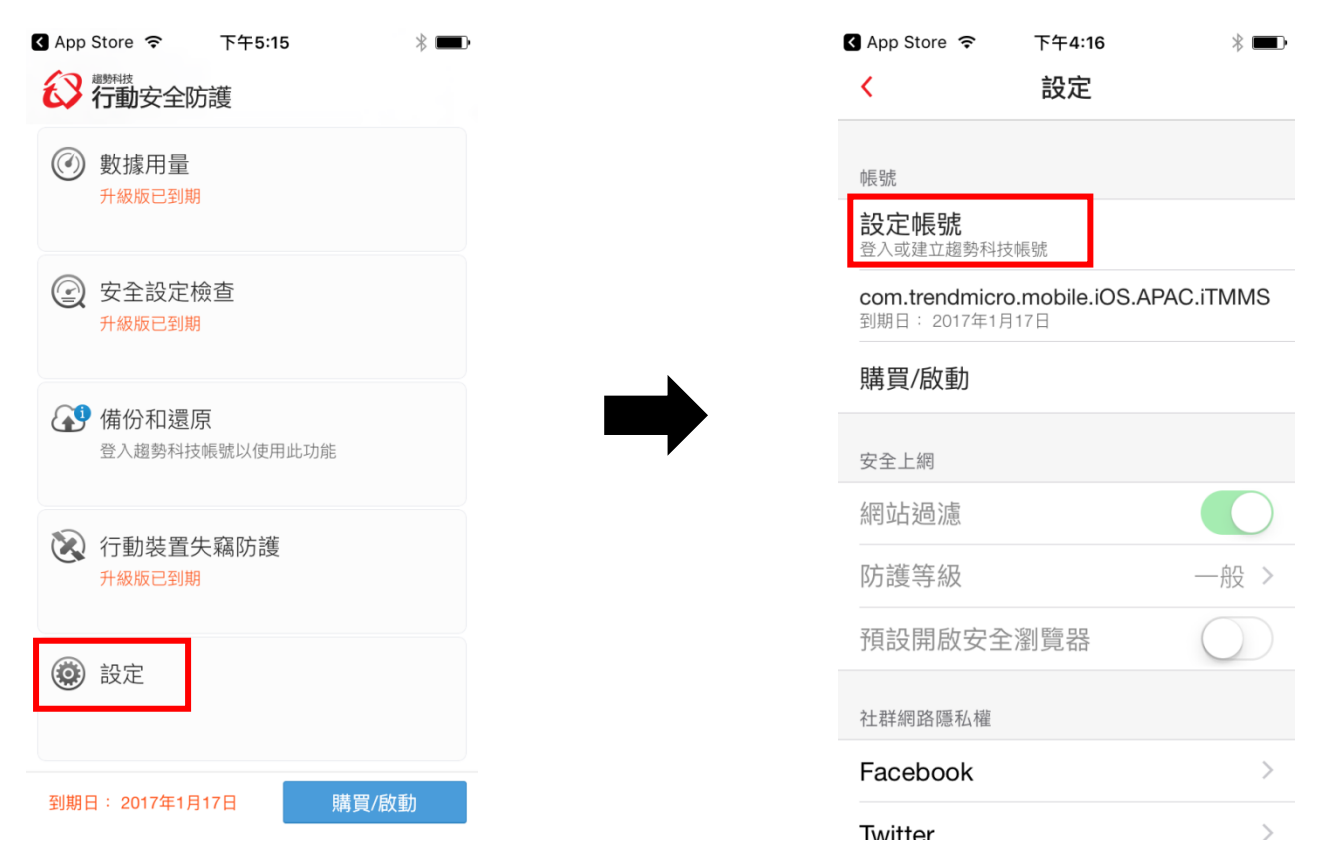

6. 登入後,在「移轉產品授權」訊息上點選「下一步」,選擇「+」將產品授權新增到此裝置,或者

## 選擇其他裝置進行產品授權移轉。

| 🛾 App Store 😤  | 上午11:28                                          | ۲ | App Sto           | re 🗢                    | 上午11:28          | - |
|----------------|--------------------------------------------------|---|-------------------|-------------------------|------------------|---|
| <              | 登入                                               |   | <                 | 利                       | 8轉產品授權           |   |
| 使用趨勢科排         | 支帳號登入,以取得完整防<br>品授權。 瞭顧更多                        |   | 點選要移              | 轉到此稅1                   | n<br>置的產品授權:     |   |
|                | 1                                                |   | PC-cillir<br>產品序號 | n 雲端版                   | **               | 2 |
|                |                                                  |   | 尚<br>(十)<br>自     | 前未安裝<br>動績訂:1           | 用啟               | > |
| 在您的趨勢<br>裝置的產品 | 移轉產品授權<br>時科技帳號中有已連線至其他<br>品授權。您是否要將其移轉到<br>此裝置? |   | <b>二</b> 7:<br>自  | x64<br>動績訂:1            | 用政               | > |
| 取消             | 下一步                                              |   | 口<br>山<br>自       | in 10(17<br>#billat = 1 | <b>30)</b><br>用欧 | > |
|                |                                                  |   |                   |                         |                  |   |
|                |                                                  |   |                   |                         |                  |   |
|                | TREND                                            |   |                   |                         |                  |   |
|                |                                                  |   |                   |                         |                  |   |

7. 完成新增或移轉產品授權,您可以開始使用本產品。

| ③ App Store 令 上午11:28 〈 移轉產品授權         | 無 SIM 卡 중 上午11:58 ■)                                                                                                    |
|----------------------------------------|----------------------------------------------------------------------------------------------------|
| 點攝要移轉到此裝置的產品授權:                        | (The second second seco |
| PC-cillin 雲端版<br>產品序號:                 |                                                                                                    |
| ▶ ○○○○○○○○○○○○○○○○○○○○○○○○○○○○○○○○○○○○ | 安全上網                                                                                                    |
| 請?                                     | 🚽 功能                                                                                                    |
| 取消    確定                               | 數據用量     已使用0KB的行動數據。     設定計劃以追蹤行動數據用量。                                                                                                    |
|                                        | 安全設定檢查<br>有安全風險。請點選以參閱詳細資訊。                                                                                                    |
|                                        | <b>泛 行動裝置失竊防護</b><br>設定此功能可加強防護                                                                                                    |

如有問題,請洽 HiNet 24 小時免費客服專線:0800-080-412。